## آموزش اتصال به سرویس ریموت از طریق

- ۱- دانلود برنامه مخصوص تکنسین های محترم از لینک زیر https://www.incentivespro.com/downloads/usb-redirector-customer-module.exe
  - ۲- فیلتر شکن خود (پراکسی یا V2ray نباشد) را روشن کنید و برنامه رو باز کنید .
- ۳- **Technician ID** را که از پشتیبان گرفته اید را در کادر اول و نام یا ایمیل خود را در کادر دوم وارد کنید.

| ③ USB Redirector Technician Edition - Customer Module                | ×    |
|----------------------------------------------------------------------|------|
| Connect With Technician                                              |      |
| Technician ID:                                                       |      |
| 1001 0016 1144                                                       |      |
| Additional information (e.g. your name, e-mail or order number):     | _    |
| John the customer                                                    |      |
| This information will help the technician identify you as a customer |      |
|                                                                      |      |
|                                                                      |      |
|                                                                      |      |
|                                                                      |      |
| Version 2.0 Connect Can                                              | ncel |

## ٤- در مرحله بعد با شكل زير مواجه ميكنيد كه بايد دستگاه رو طبق گفته پشتيبان به سيستم خود وصل كنيد .

| USB Redirector Technician Edition                                                                                                |
|----------------------------------------------------------------------------------------------------|
| y to Service Your Device<br>ease follow instructions below                                                                       |
| Plug your USB device<br>Please plug your device into a USB port. If the device is already plugged in,<br>you need to re-plug it. |
| Waiting for technician to start servicing your device<br>Technician is getting ready to service your device                      |
| 3 Servicing your device<br>Technician is servicing your device, this may take awhile. Please be patient.                         |
| Servicing of your device has been finished<br>Please unplug the device from USB port, and click Finish to close this program.    |
| Cancel                                                                                                    |
|                                                                                                    |

## ۵- بعد از وصل کردن گوشی ، دستگاه توسط تکنسین شروع به تعمیر میکنه که شکل زیر ظاهر میشود.

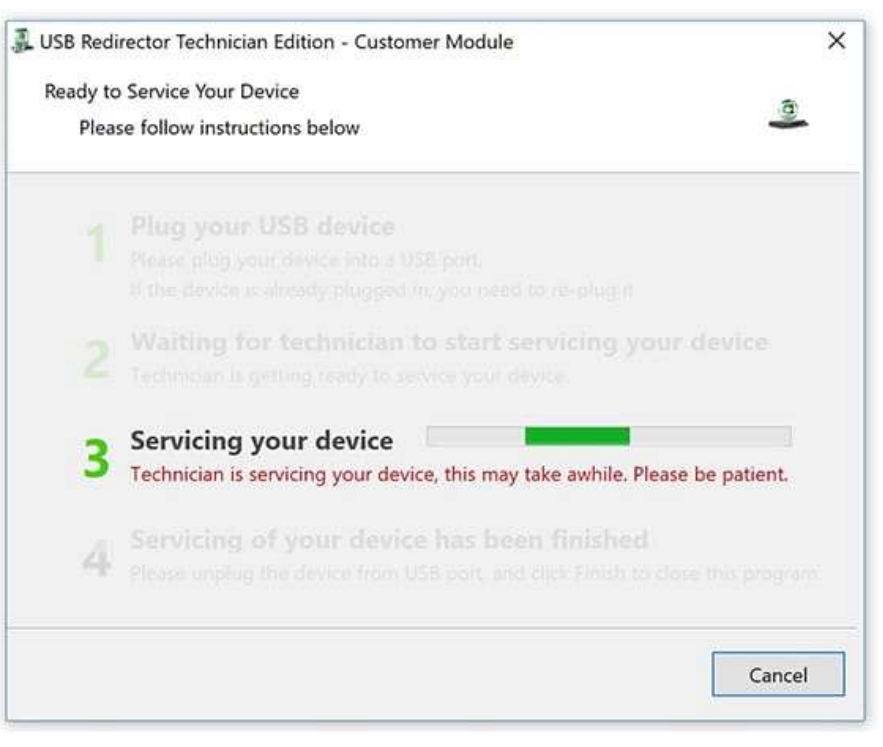

٦- صبر كنيد تا عمليات اتمام يابد .